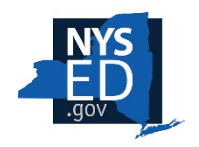

## NEW YORK STATE EDUCATION DEPARTMENT Charter School Office

## **Completing a Charter School Renewal Application**

- 1. Before starting the application in the portal, please review the guidance on our website on the <u>BOR-Authorized Charter School Policies</u>, <u>Procedures & Resources</u> web page under the BOR-Authorized Charter Revision Application Process section.
- After reading the above directions, and once you are ready to start the renewal application process in the <u>NYSED Business Application Portal</u>, begin by logging in to the portal at <u>https://portal.nysed.gov/</u>. If you are having trouble logging in, please refer to the <u>Business</u> <u>Portal Applications and Contact Information</u> help page.

| NYSED Home                           | Portal Home                                                        | 4 Reset Your Password                                                  | 🔊 Log In               |
|--------------------------------------|--------------------------------------------------------------------|------------------------------------------------------------------------|------------------------|
| EDU<br>GOV                           | w York State<br>JCATION DEPARTMENT<br>wledge > Skill > Opportunity | Application Business                                                   | Portal<br>al Dashboard |
| 🛔 My Applicatio                      | ons                                                                |                                                                        |                        |
| In order to view                     | secure applications, you must be logged                            | I in. Please Log In to continue to your NYSED Business Portal Applicat | ions.                  |
|                                      |                                                                    |                                                                        |                        |
| % Public Links                       |                                                                    | 🛔 Other Applications                                                   |                        |
| <ul> <li>Inventory of Re</li> </ul>  | gistered Programs                                                  | Child Nutrition Knowledge Center (CN)                                  |                        |
| 🔹 Look Up Postal                     | Zip Codes                                                          | Impartial Hearing Reporting System (IHRS)                              |                        |
| NYSED Public w                       | eb site                                                            | Rate Setting Unit (RSU)                                                |                        |
| Professional Lice                    | ense Online Verification Searches                                  | System to Track and Account for Children (STAC)                        |                        |
| SEDREF Query                         |                                                                    | Teacher's Certification (TEACH)                                        |                        |
| <ul> <li>Teacher Certific</li> </ul> | ation Help                                                         | Teacher Access and Authorization                                       |                        |
| TEACH Public In                      | quiry System                                                       |                                                                        |                        |

3. After you login, look under the section **My Applications** and click on **SED Monitoring and Vendor Performance System**.

|                                                                                                    | Portal Home                                                           |  |
|----------------------------------------------------------------------------------------------------|-----------------------------------------------------------------------|--|
|                                                                                                    | ew York State<br>OUCATION DEPARTMENT<br>owledge > Skill > Opportunity |  |
| 📥 My Applicati                                                                                                 | ions                                                                  |  |
| 🕈 SED Monitorin                                                                                                | g and Vendor Performance System                                       |  |
| Statement of the second second second second second second second second second second second second second se |                                                                       |  |

This will bring you to your Applications Dashboard.

4. If you do not see your school's Applications Dashboard, click the **Dashboard** tab at the top of the window. The Applications Dashboard will show all applications associated with your account, similar to the example below.

| NYSED Home                          |                                                                                                    |                                                                              |                                                 | Dashboard                   | 📥 Main Menu 🕞        | <li>Help -</li>          | 🛔 Michael M.         | (NYSED EMPLOYEE) +  |                      |
|-------------------------------------|----------------------------------------------------------------------------------------------------|------------------------------------------------------------------------------|-------------------------------------------------|-----------------------------|----------------------|--------------------------|----------------------|---------------------|----------------------|
|                                     |                                                                                                    |                                                                              |                                                 |                             |                      |                          |                      |                     |                      |
|                                     |                                                                                                    |                                                                              |                                                 |                             |                      |                          |                      |                     |                      |
| Welcome Mess                        | age                                                                                                    |                                                                              |                                                 |                             |                      |                          |                      |                     |                      |
|                                     |                                                                                                    |                                                                              |                                                 |                             |                      |                          |                      |                     | 115                  |
| Welco                               | me to the Charter S                                                                                           | chool Office A                                                               | pplication Po                                   | ortal                       |                      |                          |                      |                     |                      |
| If you have any                     | questions please contact: charterschools@nysed.                                                               | gov                                                                          |                                                 |                             |                      |                          |                      |                     |                      |
| For assistance v                    | with the NYSED Business Portal and other technic                                                              | al questions, please visit the SEDDA                                         | S Help webpage or email Michae                  | el McPherson at michael.m   | ncpherson@nysed.g    | gov.                     |                      |                     |                      |
| To help with the<br>appointment out | transition, the CSO will offer a schedule of "office l<br>tside of the scheduled office hours or email Michae | hours" during which technical and/or<br>al McPherson or your CSO liaison, as | application-specific guidance will<br>s needed. | II be provided through Micr | osoft Teams session  | ns. Please watch your er | nail for specific da | ys and times. You n | tay also schedule an |
| Owners                              |                                                                                                    | Dashboard                                                                    | Outbox Create New S                             | Survey                      |                      |                          |                      |                     |                      |
| Charter School C                    | Office (1) →                                                                                                  |                                                                              |                                                 |                             |                      |                          |                      | Search:             |                      |
|                                     |                                                                                                    | Survey Recipient                                                             | Survey                                          | Cycle                       |                      | Status                   | i ∳ Sta              | atus Date 💡         | Actions              |
|                                     |                                                                                                    | MICHAEL MCPHERSON                                                            | Charter School Revision Reque                   | est Test Cha                | arter School Revisio | on Survey Not S          | ubmitted             | 5/15/2025           | Q View 🖨 Print       |
|                                     |                                                                                                    |                                                                              |                                                 |                             |                      |                          |                      |                     |                      |
|                                     |                                                                                                    | NYSED Home                                                                   | Contact Us Accessibility Term                   | ms of Use   Privacy Policy  | Version: 2.9.0.0     |                          |                      |                     |                      |
|                                     |                                                                                                    |                                                                              |                                                 |                             |                      |                          |                      |                     |                      |
|                                     |                                                                                                    |                                                                              |                                                 |                             |                      |                          |                      |                     | 7 Help               |
|                                     |                                                                                                    |                                                                              |                                                 |                             |                      |                          |                      |                     |                      |

5. Scroll down to the *Charter Renewal Application* option and click the *View* button to open the application.

| Dashboard    | 🕰 Inbox (1) 🔸 | Outbox  | Create New Survey   |                                  |
|--------------|---------------|---------|---------------------|----------------------------------|
|              |               |         |                     | Search:                          |
| Survey Recip | ient 🔶        | Survey  | ≑ Cycle             | Status 👙 Status Date 💡 Actions   |
| MICHAEL MCP  | HERSON        | Charter | Renewal Application | Not Submitted 5/15/2025 Q View B |

6. The application has four sections: Renewal School Information, Cover Letter and Application Narratives, Renewal School Revision Requests, and Renewal School Document Upload. All sections need to be completed before the application can be successfully completed and submitted. For your convenience, the guidance documents and templates needed to complete the application are located in the Instructions section at the top right of the webpage, and in the Documents section at the lower left side of the webpage.

| Renewal Information Instructions                                                                                                    |
|----------------------------------------------------------------------------------------------------|
| Documents and Important Links<br>Before starting the application in the portal, please review the guidance on our website on the 2025-2026 Renewal Guidelines and Application Document web page under the BOR-Authorized<br>Charter Revision Application Process section. |
| After reading the above directions, fill out all required questions, which are indicated by a red asterisk (*).                                                                                                    |
| <ul> <li>Charter Renewal Certification Statement</li> <li>Attachment E: 5-Year Budget Template</li> <li>Attachment G: Board of Trustees Table</li> <li>Attachment M: Fiscal Impact Table Template</li> <li>SY 2025-2026 Renewal Application Guidelines</li> </ul>         |
| Documents                                                                                                    |

| Documents                                                                                                    |  |
|----------------------------------------------------------------------------------------------------|--|
| $\frac{1}{2} \left( \frac{1}{2} \right) = \frac{1}{2} \left( \frac{1}{2} \right) \left( \frac{1}{2} \right) \left( \frac{1}{2}$ |  |
| 2025-2026 Renewal Guidelines & Application                                                                                                    |  |
| Attachment E: 5-Year Budget Template                                                                                                    |  |
| Attachment G: Board of Trustees Table                                                                                                    |  |
| attachment M: Fiscal Impact Table Template                                                                                                    |  |
| Charter Renewal Certification Statement                                                                                                    |  |

7. Now fill out all required questions, which are indicated by a red asterisk (\*). Once you have completed all required questions on the **Renewal School Information** page, scroll to the bottom or top of the page and click **Save & Continue**.

| Delete Page Answers                                                                                        |      |                   |                        |
|----------------------------------------------------------------------------------------------------|------|-------------------|------------------------|
| This will delete all answers on the current page. Deleted answers cannot be recovered. Delete Page Answers |      |                   |                        |
|                                                                                                    | Save | Save & Continue 🔶 | Save & Submit Survey 🔶 |

This will bring you to the **Cover Letter and Application Narratives** section.

- 8. Continue to fill out all required (\*)questions. You should download and complete the <u>Certification Statement</u> before uploading to the portal. Please note that narratives for Benchmarks 1 through 10 should be prepared and uploaded separately. *Please do not upload one document that includes narratives for all benchmarks*. Once you have completed all required questions on the Cover Letter and Application Narratives, scroll to the bottom or top of the page and click Save & Continue. This will bring you to the Renewal School Revision Requests section.
- 9. Fill out all required (\*) questions. If you are requesting charter revisions, select "Yes" from the drop-down menu. This will open a text box in which you should list all revisions, material and non-material, that your school is requesting. Each of the revisions listed in this application must have a corresponding and separate revision request application submitted in the <u>NYSED</u> <u>Business Portal</u>: *Charter School Revision Request*. Once you have completed all required questions in the **Renewal School Revision Requests** section, scroll to the bottom or top of the page and click **Save & Continue.** This will bring you to the **Renewal School Document Upload** section.
- 10. Fill out all remaining required (\*) questions. Once you have completed all required questions on the **Renewal School Document Upload** page, scroll to the bottom or top of the page and click **Save & Continue** a final time.

Note: If you have not completed a *required* (\*) question or upload, in any section of the application, you will receive an error and will not be able to submit your application until the error is corrected.

11. Finally, you must certify and submit the application by clicking the check box and then clicking the **Submit** button.

| hat the information submitted in    | this Full Application for                                                  | SENTITY NAMESS                                                                                                    | is true to the best                                                                                                    | of my knowledge an                                                                                                    | d belief                                                                                                    |
|-------------------------------------|----------------------------------------------------------------------------|----------------------------------------------------------------------------------------------------|----------------------------------------------------------------------------------------------------|----------------------------------------------------------------------------------------------------|----------------------------------------------------------------------------------------------------|
| could result in disqualification fr | om the application proce                                                   | ess or revocation after                                                                                                   | er issuance of the                                                                                                    | charter                                                                                                    | a bonor,                                                                                                    |
| could result in disqualineation in  |                                                                            |                                                                                                    | in issuance of the                                                                                                    | chartor.                                                                                                    |                                                                                                    |
|                                     |                                                                            |                                                                                                    |                                                                                                    |                                                                                                    | -                                                                                                    |
|                                     |                                                                            |                                                                                                    |                                                                                                    |                                                                                                    |                                                                                                    |
|                                     |                                                                            |                                                                                                    |                                                                                                    | Cance                                                                                                    | Subm                                                                                                    |
|                                     | NAMES OF TAXABLE PARTY OF TAXABLE PARTY.                                   |                                                                                                    |                                                                                                    |                                                                                                    |                                                                                                    |
|                                     | hat the information submitted in i<br>could result in disqualification fra | hat the information submitted in this Full Application for<br>could result in disqualification from the application proce | hat the information submitted in this Full Application for \$\$ENTITY_NAME\$\$<br>could result in disqualification from the application process or revocation afte | hat the information submitted in this Full Application for \$\$ENTITY_NAME\$\$ is true to the best<br>could result in disqualification from the application process or revocation after issuance of the | hat the information submitted in this Full Application for \$\$ENTITY_NAME\$\$ is true to the best of my knowledge an<br>could result in disqualification from the application process or revocation after issuance of the charter. |

You have now completed and submitted your Charter Renewal Application.

## **Contact Information**

**For technical / portal questions:** Please email <u>michael.mcpherson@nysed.gov</u>, and cc: <u>charterschools@nysed.gov</u>, with **Renewal Report** in the email's subject line.

For application-specific questions: contact your CSO liaison

## Additional Resources

The renewal report guidelines and additional information on how to complete the renewal application are available on our website at: <u>CSO renewal application information page</u>.